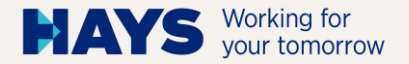

## EMERGENCY CONTACT DETAILS ACCESS GUIDE

February 2025

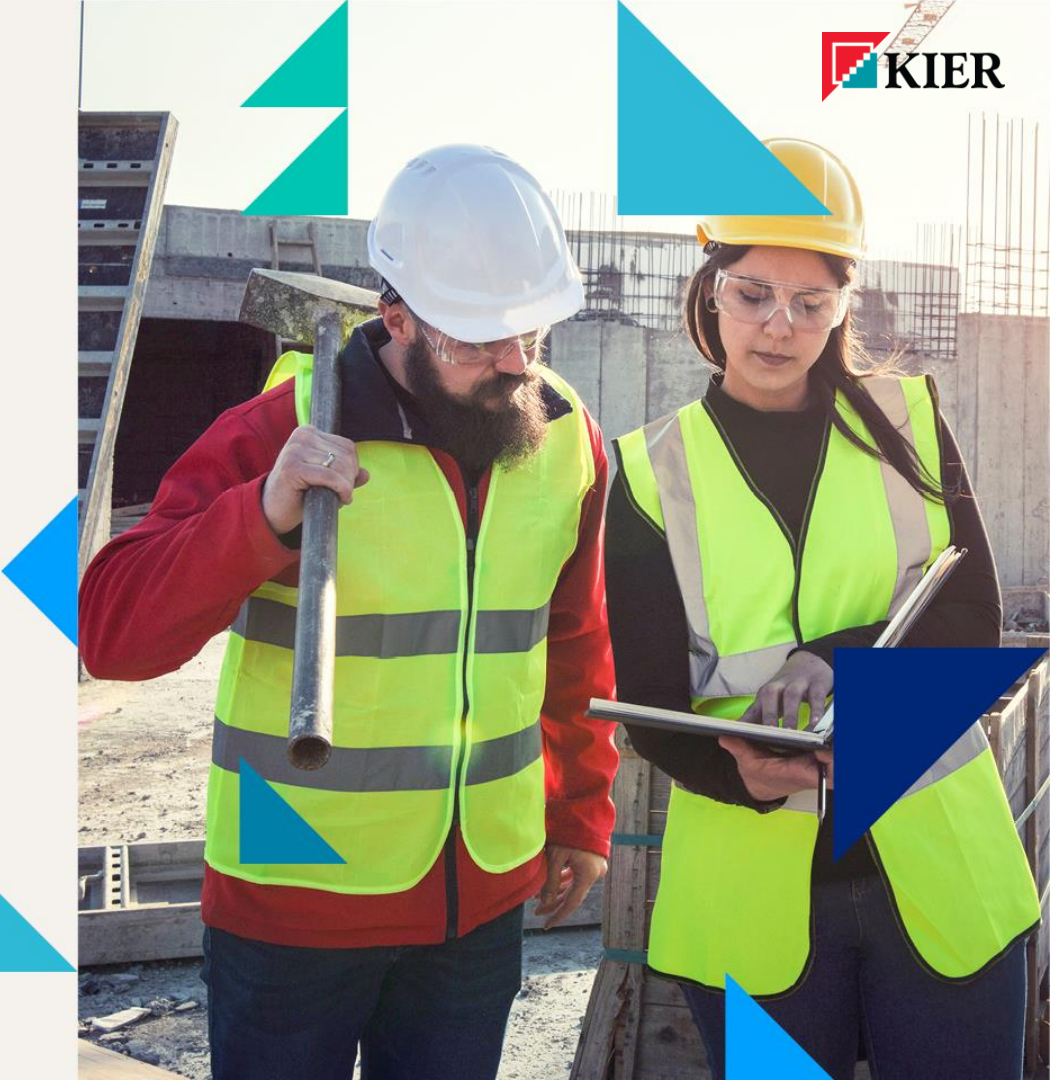

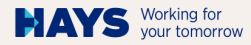

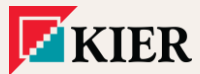

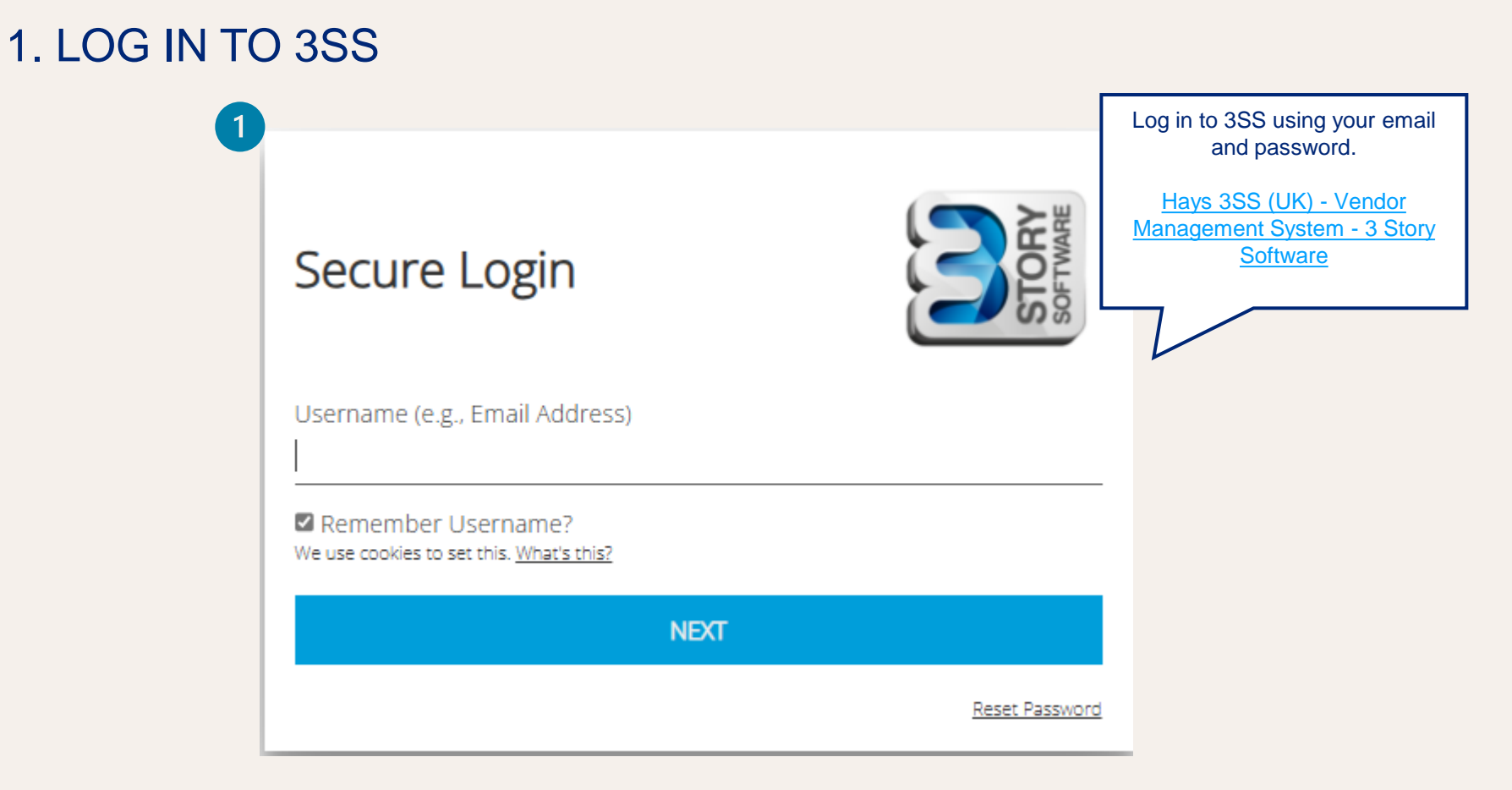

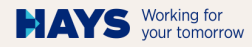

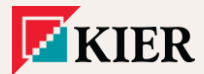

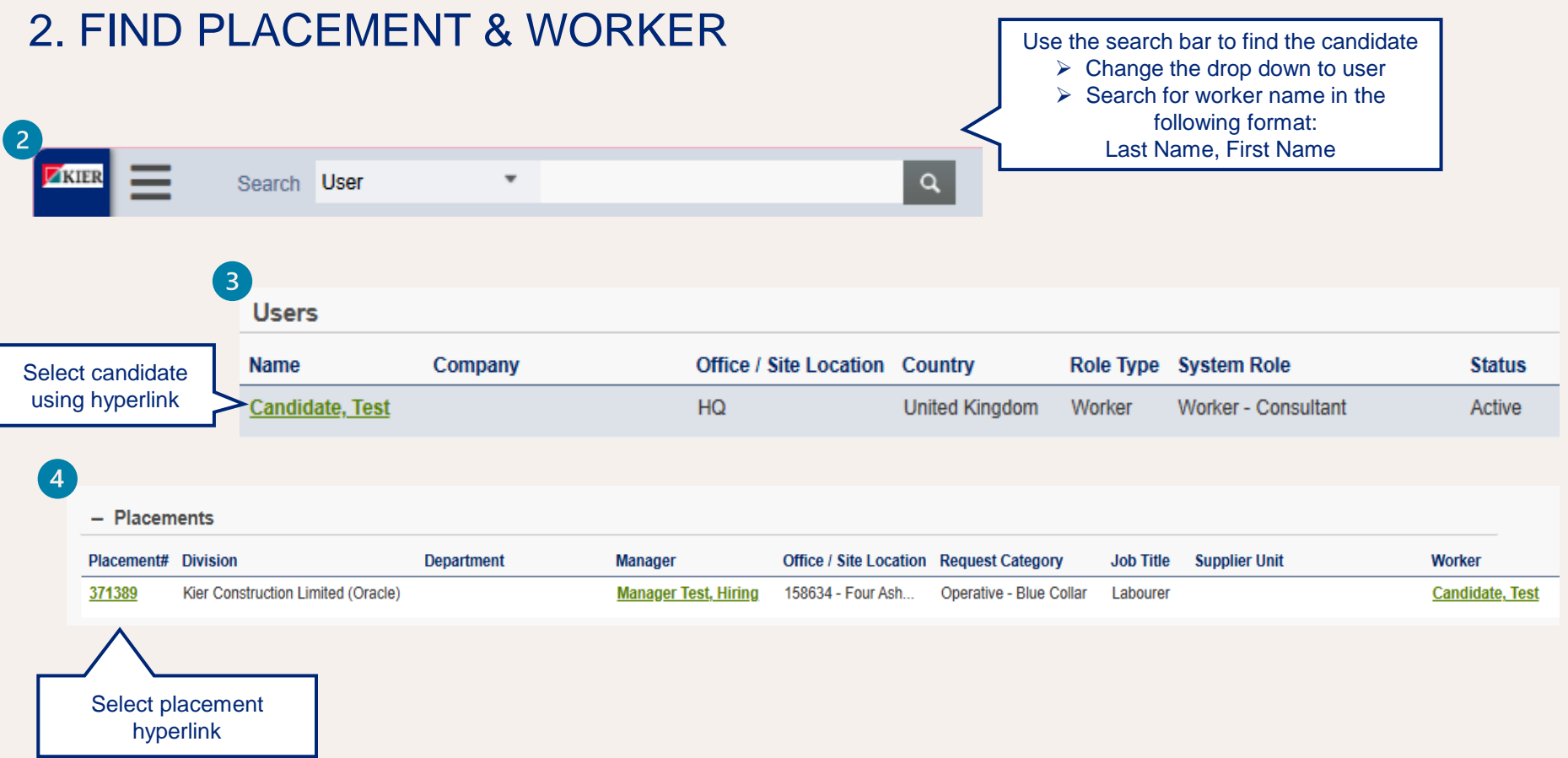

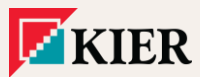

## 3. LOCATE EMERGENCY CONTACT DETAILS FORM

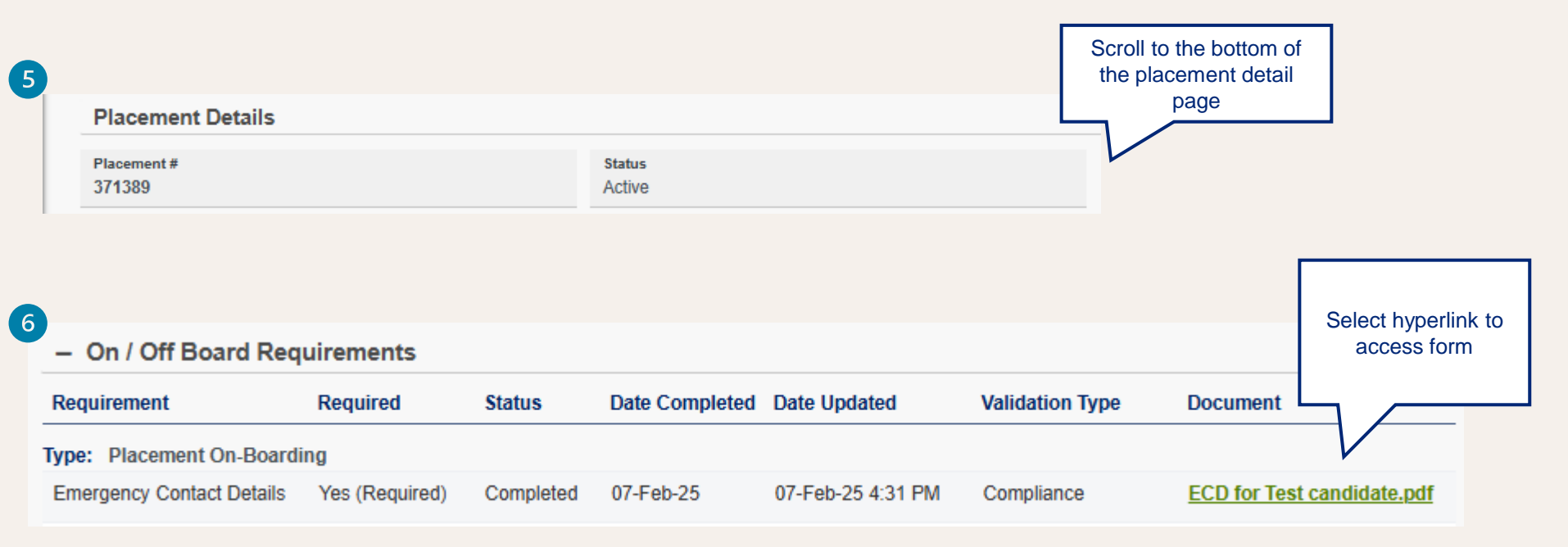

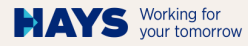

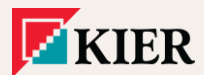

## 4. EMERGENCY CONTACT DETAILS FORM

| 🖬 doc_download.app - Work - Microsoft Edge — 🗆 🗙                          |                                      |                                                                                                    |                              |      |                                                                  |
|---------------------------------------------------------------------------|--------------------------------------|----------------------------------------------------------------------------------------------------|------------------------------|------|------------------------------------------------------------------|
| https://hays-emea.3storysoftware.com/doc_download.app?document_id=94de9 ର |                                      |                                                                                                    |                              |      |                                                                  |
| II                                                                        | ··· Please complete below emergency. | the second second | t be used during<br>se of an |      | Emergency Contact<br>Details form will pop up<br>in a new window |
|                                                                           |                                      | Discus Francisco Octobel                                                                                                    |                              | - 11 |                                                                  |
|                                                                           | Full Name                            | Primary Emergency Contact                                                                                                    |                              |      |                                                                  |
|                                                                           | Relationship                         | Joe Bloggs                                                                                                    |                              | - 18 |                                                                  |
|                                                                           | Phone Number                         | Brother                                                                                                    |                              | - 18 |                                                                  |
|                                                                           | Email Address                        | 0700000000                                                                                                    |                              | - 18 |                                                                  |
|                                                                           |                                      | Joe.Bloggs@hotmail.com                                                                                                    |                              |      |                                                                  |
|                                                                           | Address                              | 25 Roman Road, York, YO24 5XY                                                                                                    |                              |      |                                                                  |
|                                                                           | Secondary Emergency Contact          |                                                                                                    |                              |      |                                                                  |
|                                                                           | Full Name                            | Maureen Bloggs                                                                                                    |                              |      |                                                                  |
|                                                                           | Relationship                         | Mother                                                                                                    |                              |      |                                                                  |
|                                                                           | Phone Number                         | 0700000000                                                                                                    |                              |      |                                                                  |
|                                                                           | Email Address                        | Maureen.Bloggs@hotmail.com                                                                                                    |                              |      |                                                                  |
|                                                                           | Address                              | 25 Roman Road, York, YO24 5XY                                                                                                    |                              |      |                                                                  |
| · · · · · · · · · · · · · · · · · · ·                                     |                                      |                                                                                                    |                              |      |                                                                  |